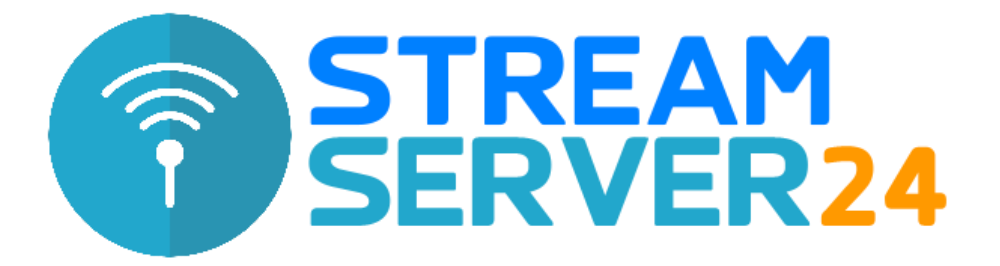

# Anleitung Encoder-Einstellungen mAirList

In dieser Anleitung erklären wir die Einrichtung des Encoders in der Automations-Software mAirList. Wir verwenden in dieser Anleitung die Version Home Studio 6.3.9. Die Einrichtung funktioniert jedoch mit anderen Versionen nahezu identisch.

Hinweis: Eine Anleitung zur Installation und Einrichtung von mAirList finden Sie auf der Website des Herstellers unter folgender URL:

https://www.mairlist.de

## 1. Starten von mAirList

Starten Sie mAirList und klicken Sie im Menü "mAirList" auf "Systemsteuerung".

| Neu Öffnen | Speichern Image: Constraint of the sector of the sector of t | mAirList -                                    |  |
|------------|----------------------------------------------------------------------------------------------------|-----------------------------------------------|--|
| ASSIST     | AUTO                                                                                                    | Systemsteuerung Ctrl+Alt+X<br>Systemprotokoll |  |
| Zeit       |                                                                                                    | Script ausführen<br>Bugreport erzeugen        |  |
|            |                                                                                                    | Fernsteuerungs-Konsole<br>Nach Update suchen  |  |
|            |                                                                                                    | Über mAirList                                 |  |

Wählen Sie in der Menü-Baumansicht den Punkt "Encoder":

| > · GUI<br>Audiogeräte<br>> · Audio-Einstellungen                                                                                         | Verbindungen Optionen Soundprocessing |        |       |
|----------------------------------------------------------------------------------------------------|---------------------------------------|--------|-------|
| - Fernsteuerung<br>- Datenbanken<br>- Hintergrund-Scripts<br>- Logging<br>- Aktionen<br>- Voice-Tracking<br>> Verschiedenes<br>- Enwicket | Server                                | Status | Hörer |

## 2. Encoder-Einstellungen

In diesem Beispiel fügen wir einen Encoder im MP3-Format mit 128 kBit/s hinzu, der einen Livestream an einen Shoutcast-Server sendet.

Die Vorgehensweise für Icecast-Server ist nahezu identisch mit der von Shoutcast. Achten Sie bei Icecast zusätzlich auf die Angabe des Mountpoints, der in den Verbindungseinstellungen im Webinterface angezeigt wird, z.B. /live.

| Server            | r Metadaten Regionen |             | Soundprocessing           | Erweitert |         |    |  |
|-------------------|----------------------|-------------|---------------------------|-----------|---------|----|--|
| Verbin            | dungs-Param          | eter        |                           |           |         |    |  |
| Hostname oder IP: |                      | s10.s       | s10.streamingcloud.online |           |         |    |  |
| Port:             |                      | 1234        | 12345                     |           |         |    |  |
| Passwort:         |                      | ****        | ******                    |           |         |    |  |
| Stream            | n ID (SC v2):        | 1           |                           |           |         |    |  |
| Stream            | nformat              |             |                           |           |         |    |  |
| Audio             | Format:              | MP3         | ~                         |           |         |    |  |
| Bitrate           | :                    | 128         | ~                         |           |         |    |  |
| Modus             | :                    | stere       | o ~                       |           |         |    |  |
| Encod             | er-Optionen:         |             |                           |           |         |    |  |
| Einste            | llungen              |             |                           |           |         |    |  |
| Sekun             | den zwischen         | Verbindung  | sversuchen und -tes       | its:      |         | 5  |  |
| Sekun             | den, bevor ei        | ne abgebroo | hene Verbindung ne        | aufgebau  | t wird: | 10 |  |
|                   |                      |             |                           |           |         | 30 |  |
|                   |                      |             |                           |           |         |    |  |
|                   |                      |             |                           |           |         |    |  |
|                   |                      |             |                           |           |         |    |  |
|                   |                      |             |                           |           |         |    |  |

Klicken Sie auf "Hinzufügen" und wählen anschließend "Shoutcast" aus.

Hier belassen Sie die Standardvorgaben (MP3, 128 kBit/s Bitrate...), es sei denn, Ihr Tarif erlaubt eine höhere Bitrate. Wählen Sie in diesem Fall die maximal erlaubte Bitrate, um eine höhere Tonqualität zu erzielen.

Tragen Sie nun Ihre Zugangsdaten zum Shoutcast-Server ein. Sie finden die Daten im MediaCP-Webinterface auf der Übersichtsseite unter dem Link "Wie verbinde ich?". Weitere Einstellungen sind nicht erforderlich. Mit einem Klick auf "OK" ist die Einrichtung des Encoders abgeschlossen.

## **Einrichtung mit DJ-Accounts**

Sie können eine nahtlose Übergabe zwischen dem Auto DJ-Modus und Ihrer Livesendung mit mAirList herstellen, ohne dass die Verbindungen Ihrer Zuhörer zum Server unterbrochen werden. Auch die "Kick Source"-Variante, die von Shoutcast v1 bekannt war, entfällt und macht eine Livesendung zum Kinderspiel.

Damit Sie sich mit einem DJ-Account mit dem Server verbinden können, legen Sie bitte zuerst einen DJ-Account an. Hier finden Sie alle notwendigen Schritte:

https://www.streamserver24.com/login/index.php/knowledgebase/66/DJ-Account-fureinen-DJorModerator-anlegen.html

Nachdem Sie einen DJ-Account angelegt oder bearbeitet haben, klicken Sie neben dem Account im MediaCP-Webinterface auf "Wie verbinde ich?". Es werden nun die Zugangsdaten für den Encoder angezeigt.

Diese Zugangsdaten weichen von denen des Servers ab, da sich Ihre Moderatoren über den AutoDJ-Encoder mit dem Server verbinden. Dies ist nötig, damit ein nahtloser Übergang zwischen AutoDJ und Livesendung möglich ist.

Wichtig: Bitte starten Sie nach jedem Anlegen oder Bearbeiten eines DJ-Accounts den AutoDJ über die Übersichtsseite des Webinterface neu, damit die Konfiguration neu eingelesen werden kann. Ansonsten ist kein Zugriff mit dem Account möglich!

### Fragen & Support zu mAirList

Bitte haben Sie Verständnis, dass wir tiefergehende Anfragen zur Verwendung und Konfiguration von mAirList nicht bearbeiten können. Bitte wenden Sie sich direkt an den Hersteller-Support:

https://www.mairlist.com/de/support/ https://www.mairlist.com/de/unternehmen/kontakt